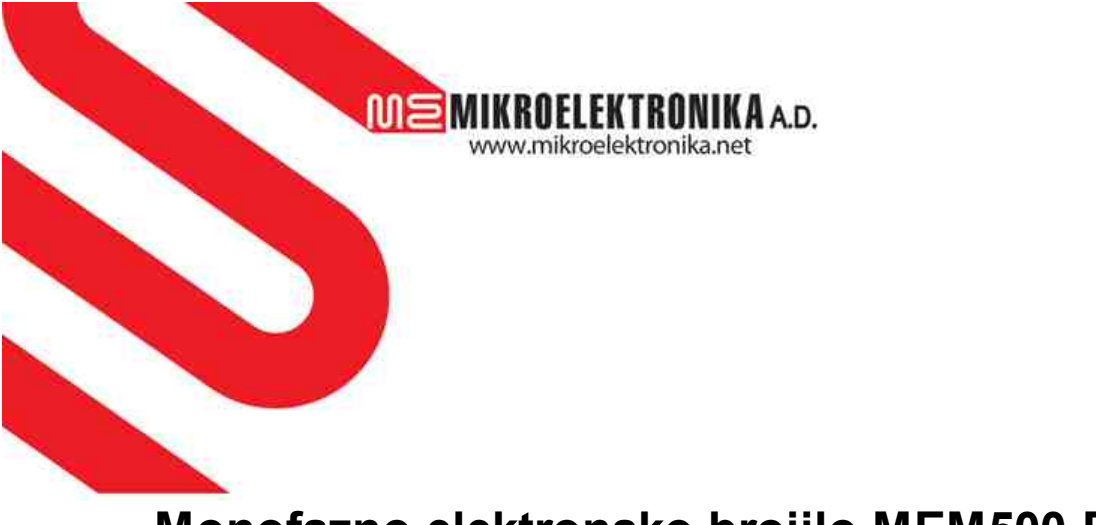

# Monofazno elektronsko brojilo MEM500-E12N-I05 IM060 UN230

© Mikroelektronika a.d.

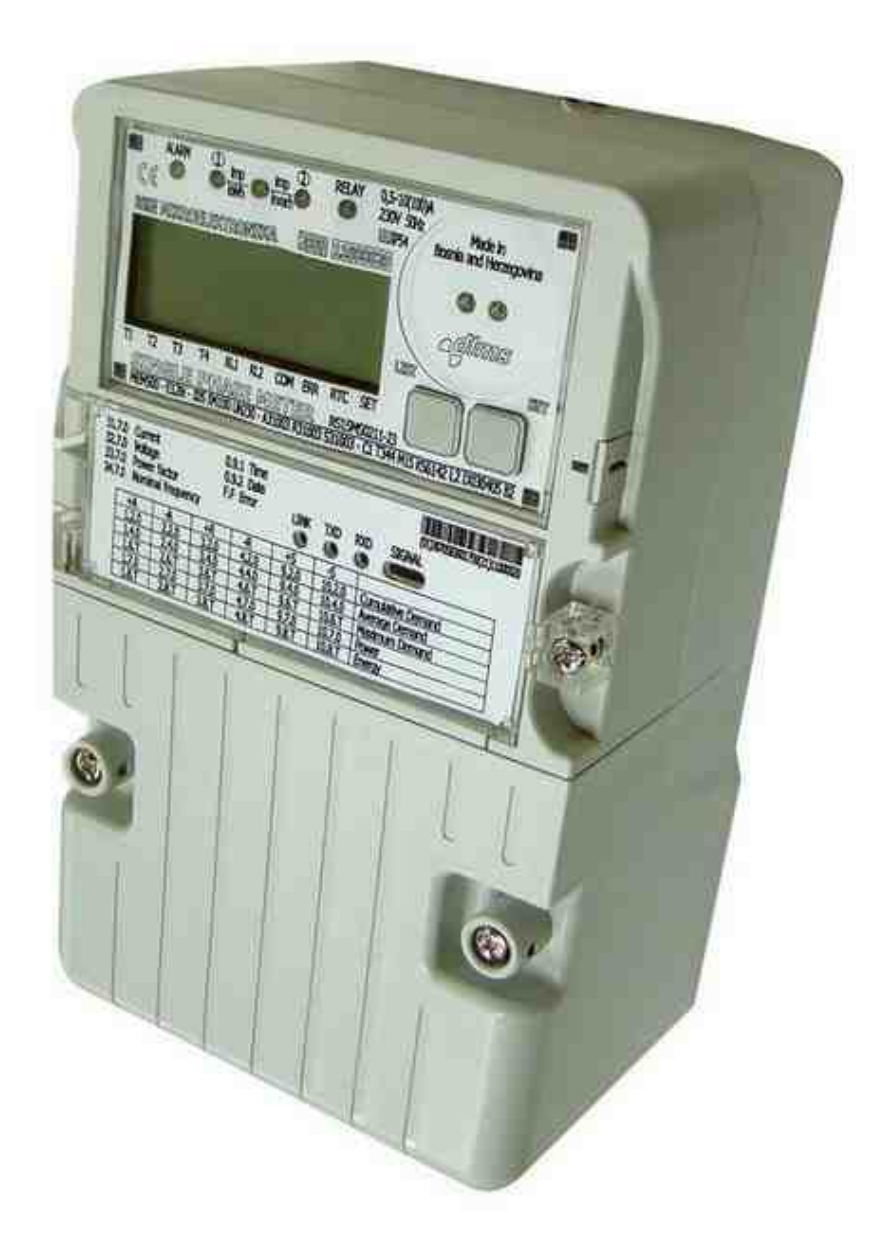

# SKRAĆENO UPUTSTVO ZA INSTALACIJU

Juli, 2019. g. Dokument broj: 1553A5 - 907539/A Rev.:A

# O dokumentu

# Monofazno elektronsko brojilo MEM500-E12N-I05 IM060 UN230

#### Autor: Mikroelektronika a.d.

| Namjena                   | Ovaj dokument se odnosi na Monofazno elektronsko brojilo MEM500-E12N-I05<br>IM060 UN230 sa RS485 komunikacionim portom i sa GSM/GPRS modemom<br>ili bez modema.<br>U dokumentu je predstavljeno sljedeće:    |  |  |  |
|---------------------------|----------------------------------------------------------------------------------------------------|--|--|--|
|                           | <ul> <li>izgled brojila</li> <li>dimenzije brojila</li> <li>način montaže brojila</li> <li>načinu puštanja brojila u rad</li> <li>pravilno korišćenje brojila kako ne bi došlo do rizičnih pojava</li> </ul> |  |  |  |
| Ciljna grupa<br>korisnika | Dokument je prvenstveno namjenjen kvalifikovanim tehničkim radnicima<br>raspoređenim na poslovima montaže i spajanja brojila na elektroenergetsku<br>mrežu.                                                  |  |  |  |

# Sadržaj

| 1 | Izgled brojila                                      | 6  |
|---|-----------------------------------------------------|----|
|   | 1.1 Dijelovi brojila                                | 6  |
|   | 1.2 Dimenzije brojila                               | 8  |
| 2 | Rukovanje brojilom                                  | 8  |
|   | 2.1 Montaža i spajanje na mrežu                     | 8  |
|   | 2.2 Nepravilno vezivanje i prekid nultog provodnika | 9  |
|   | 2.3 Svijetlosni indikatori                          | 9  |
|   | 2.4 Displej                                         | 9  |
|   | 2.4.1 Prikaz vrijednosti                            | 9  |
|   | 2.4.2 Kretanje kroz meni                            | 10 |
|   | 2.4.2.1 Poruke sa displeja                          | 11 |
|   | 2.4.2.2 Lista opšteg prikaza                        | 11 |

# 1 Izgled brojila

# 1.1 Dijelovi brojila

Sljedeća slika prikazuje osnovni izgled brojila sa obilježenim dijelovima:

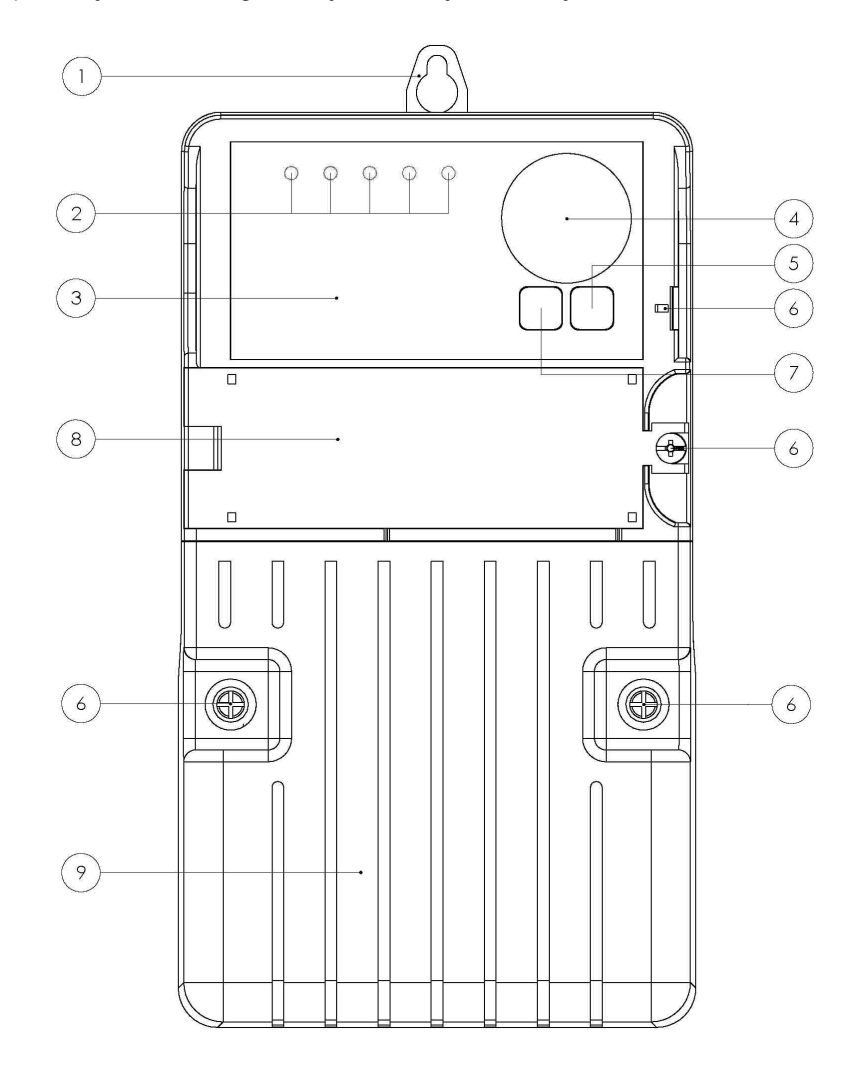

Slika 1. Opšti prikaz dijelova brojila

Označene pozicije na slici su:

- 1. Uška za montiranje brojila
- 2. LED indikatori (TMUX, optički izlaz AE, DL, optički izlaz RE (opcija), ALARM s lijeva u desno)
- 3. Gornji poklopac
- 4. Prsten za prihvat IC sonde
- 5. Taster SET
- 6. Mjesta za plombiranje donjeg poklopca i tastera SET
- 7. Taster LIST
- 8. Vratanca na gornjem poklopcu
- 9. Donji poklopac

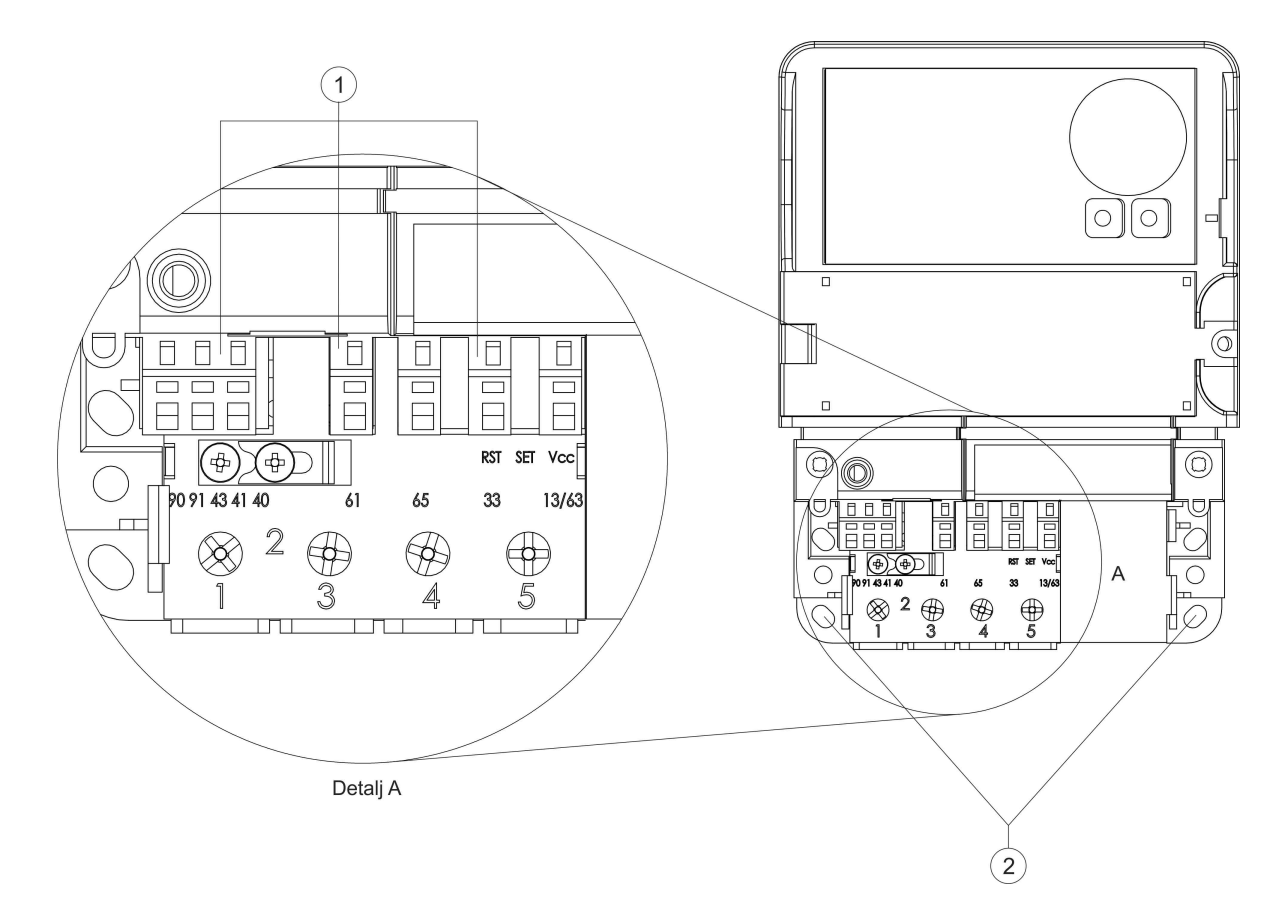

Slika 2. Brojilo bez donjeg poklopca sa obilježenim dijelovima

Označene pozicije na slici su:: 1 - Pogledati Tabelu 2

2 - Rupe za pričvršćenje brojila

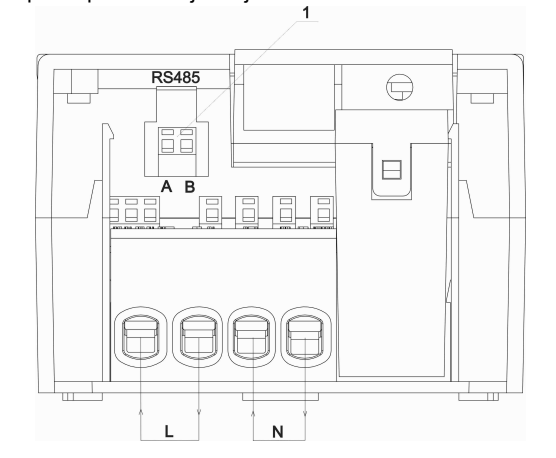

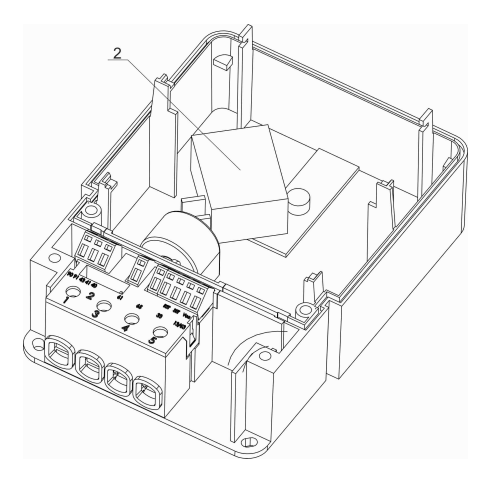

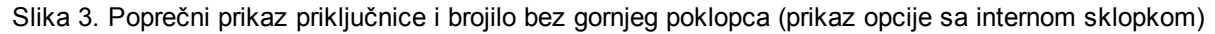

Označene pozicije na slici su:

- L- ulaz i izlaz za fazni provodnik
- N ulaz i izlaz za nulti provodnik
- 1 RS 485 komunikacioni protokol
- 2 Interni bistabilni relej (opciono)

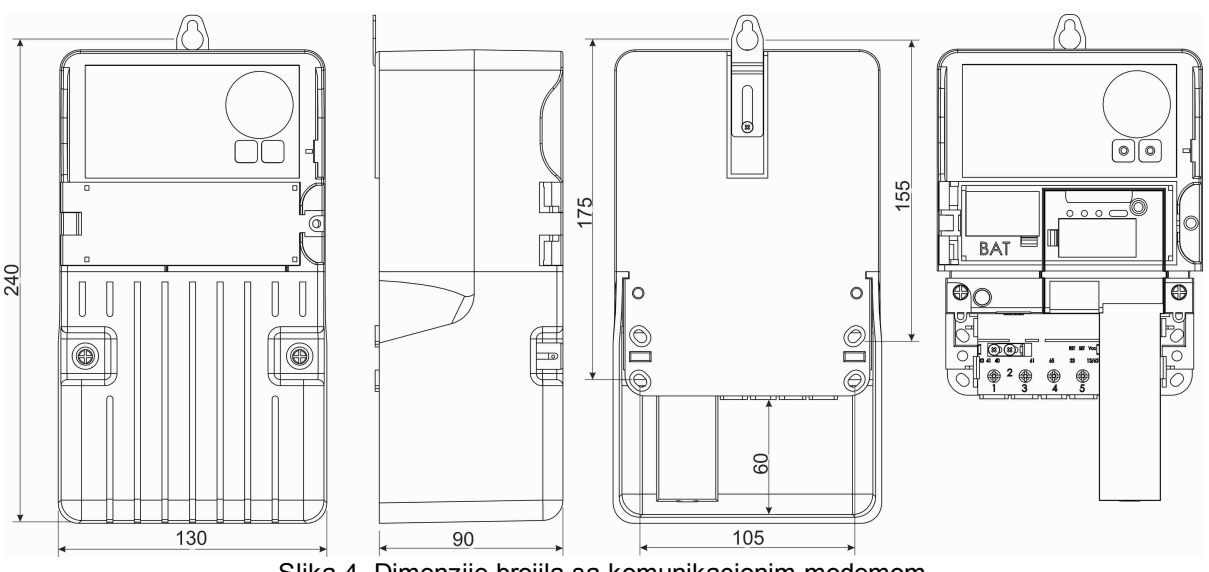

# 1.2 Dimenzije brojila

Slika 4. Dimenzije brojila sa komunikacionim modemom

#### Rukovanje brojilom 2

# 2.1 Montaža i spajanje na mrežu

- Na gornjem dijelu kućišta je uška za vješanje brojila (pozicija 1, Slika 1), a na donjem dvije rupe (pozicija 2, Slika 2) za pričvršćavanje brojila na mjerno mjesto. Uška na gornjem dijelu kučišta brojila je za isto pričvršćena vijkom (Slika 4) i otpuštanjem vijka postaje pokretna što omogućava njeno postavljanje na potrebu (željenu) visinu prilikom pričvršćenja brojila na mjerno mjesto.
- Instaliranje brojila se vrši prema šemi povezivanja datoj na slici, koja se nalazi na natpisnoj ploči ili na unutrašnjoj strani donjeg poklopca brojila (Slika 5).
- Na natpisnoj ploči ili na unutrašnjoj strani donjeg poklopca nalazi se šema vezivanja ostali kontakti (Slika 6), i oznake stezaljki na priključnici i njihova funkcija prikazana u Tabeli 1.

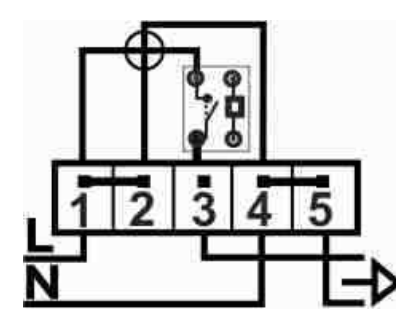

Slika 5. Šema vezivanja (brojilo sa internom sklopkom)

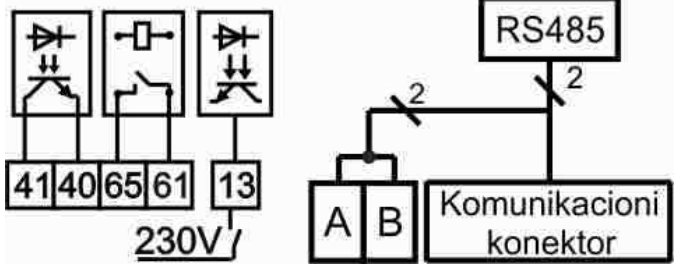

Slika 6. Šema vezivanja - ostali kontakti

Na priključnici se pored standardnih mrežnih ulaza i izlaza nalaze i U/I signali dati u sljedećoj tabeli:

| STEZALJKA | OZNAKA      | FUNKCIJA                                                       |  |  |  |  |
|-----------|-------------|----------------------------------------------------------------|--|--|--|--|
| 40        | G3          | Zajednički priključak (referentna tačka) za rednu stezaljku 41 |  |  |  |  |
| 41        | AA/+AA      | Izlazni signal: impulsi aktivne energije                       |  |  |  |  |
| 61        | MKA (TA1/2) | Relejni izlaz 230V, 5A                                         |  |  |  |  |
| 65        | G9          | Zajednički priključak (referentna tačka) za rednu stezaljku 61 |  |  |  |  |
| 13        | TE1/2       | TE1/2 = 0 V - TE1; TE1/2 = 230 V - TE2                         |  |  |  |  |
| A         | A (RS485+)  |                                                                |  |  |  |  |
| В         | B (RS485-)  | RJ45                                                           |  |  |  |  |
| 1 - 8     | NC          |                                                                |  |  |  |  |
| 9         | А           | Komunikacioni konektor                                         |  |  |  |  |
| 10        | В           |                                                                |  |  |  |  |

| Tabela 1. Oznake steza | ljki na priključnio | ci i njihova funkcija |
|------------------------|---------------------|-----------------------|
|------------------------|---------------------|-----------------------|

## Montaža komunikacionog modula

Na sljedećoj slici prikazan je način montaže komunikacionog modula na brojilo:

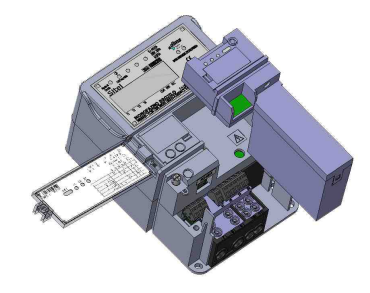

Slika 7. Način postavljanja komunikacionog modema na brojilo

## 2.2 Nepravilno vezivanje i prekid nultog provodnika

Redosljed priključenja faznog provodnika "ulaz-izlaz" kao i ukrštanje faznog i nultog provodnika ne utiče na tačnost i ispravno mjerenje. Brojilo će ispravno raditi i u granicama naznačene klase tačnosti.

## 2.3 Svijetlosni indikatori

Na gornjem poklopcu brojila se nalaze svjetlosni indikatori čije je značenje sledeće:

**1000 lmp/kWh** optički izlaz za aktivnu energiju (indikator svijetli-nema potrošnje, blinkapostoji potrošnja)

# 2.4 Displej

## 2.4.1 Prikaz vrijednosti

Slika 8 prikazuje šematski izgled displeja.

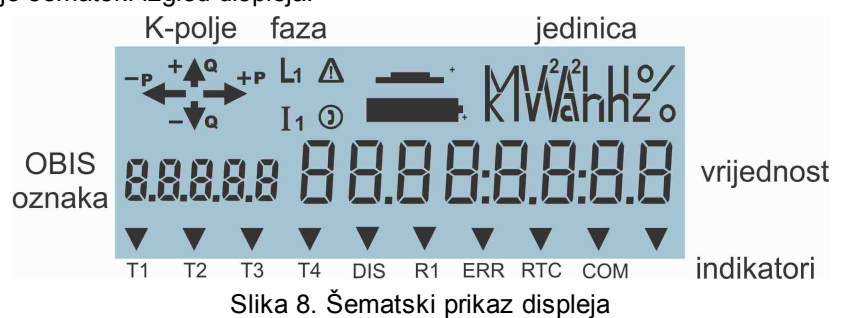

Displej je specijalno dizajniran za ovu namjenu i organizovan je po cjelinama - poljima navedenim u nastavku.

K - polje - informacija o smjeru mjerene aktivne (+/-P) i reaktivne (+/-Q) snage

*faza* - indikatori prisutnosti faznih napona L1, L2 i L3. Kod monofaznog brojila svijetli samo L1. *jedinica* - prikaz mjerne jedinice i to:

- Wh, kWh, MWh za aktivnu energiju
  - varh, kvarh, Mvarh za reaktivnu energiju
    - W, kW, MW za aktivnu snagu
- var, kvar, Mvar za reaktivnu snagu
- A za struju po fazi
- V za napon po fazi
- Hz za frekvenciju po fazi

OBIS oznaka - identifikacija veličine koja se prikazuje

vrijednost - vrijednost veličine koja se prikazuje

*indikator* - prikaz aktivnih statusa brojila; moguće je prikazati:

- T1 mjerenje energije u prvoj tarifi
- T2 mjerenje energije u drugoj tarifi
- T3 mjerenje energije u trećoj tarifi
- **T4** mjerenje energije u četvrtoj tarifi
- DIS indikator stanja sklopke, indikator se prikazuje sklopka isključena

**R1** - indikatori stanja izlaznog relea, indikator se prikazuje - izlazni rele uključen (relejni kontakti 65 i 61 spojeni)

**ERR** - indikacija dijagnostičkih grešaka (greška programske, RAM ili stalne memorije, greška mjernog sistema i watchdog greška),

**RTC** – greška internog sata,

**COM** - status indikator komunikacije sa brojilom, inikator se prikazuje - komunikacija sa brojilom u toku

Nazivi indikatora, nakon indikatora o aktivnoj tarifi, mogu biti i drugačiji ovisno o funkcionalnosti na koju se ukazuje indikatorom, tj ovise o zahtjevima koji se mogu razlikovati od tipa do tipa brojila.

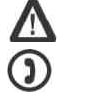

- indikacija registrovanih nezakonitih radnji.
- aktivan indikator daljinske kominikacije.
- Indikator statusa baterije (interna baterija).
- Indikator statusa baterije (eksterna baterija).

## 2.4.2 Kretanje kroz meni

Vrijednosti mjerene veličine i karakteristični kodovi prikazuju se na displeju. Po priključenju napajanja brojilo će se naći u listi opšteg prikaza (General Display Readout, u daljem tekstu GDR). Iz GDR se pomoću tastera SET (opciono) i LIST, smještenih na gornjem poklopcu brojila ulazi u druge modove rada. U auto-dijagnostički režim rada se ulazi po pozivu i tada su uključeni svi segmenti displeja. Pri korištenju tastera razlikujemo tri vrste pritiska:

- KRATKO pritisak traje manje od 2 sekunde,
- SREDNJE pritisak traje od 2 do 5 sekundi i
- DUGO pritisak traje više od 5 sekundi.

Kako se pomoću tastera ulazi u pojedine menije brojila prikazano je dijagramom toka (Slika 11):

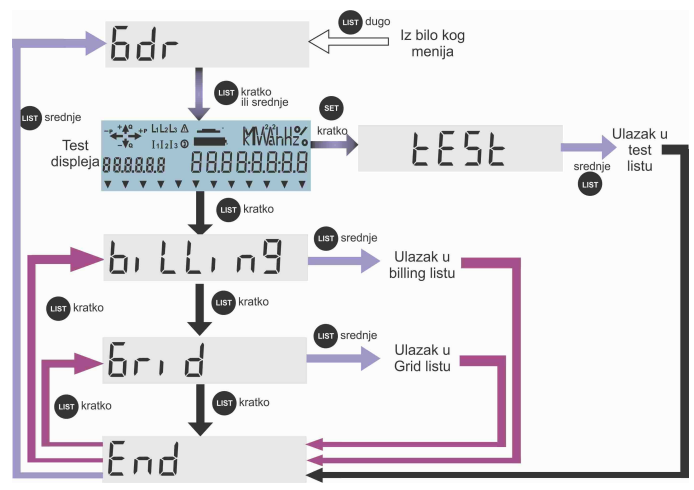

Slika 9. Dijagram toka kretanja kroz menije brojila

Iz GDR liste pritiskom na taster LIST KRATKO ili LIST SREDNJE ulazimo u Display Menu (DM) listu koja sadrži podmenije: billing, grid i end (Lista podmenija može biti i drugačija, a ovisi o tipu brojila). Listanje ovih podmenija obezbjeđuje LIST KRATKO. Ukoliko se nalazimo u jednom od pod-menija billing ili grid, a pritisnemo LIST SREDNJE, onda ulazimo u njemu odgovarajuću listu. Ukoliko se nalazimo na bilo kom mjestu unutar GDR liste pritiskom na taster LIST KRATKO ulazimo u auto-dijagnostički režim displeja. Pritiskom na taster LIST DUGO dok smo u auto-dijagnostičkom režimu displeja pokreće se akcija auto-dijagnostičkog procesa (pogledati poglavlje 5.11), rezultati se zapisuju u Dnevnik događaja, a ujedno se brojilo vraća na prikaz GDR liste. Pritiskom na taster SET KRATKO ulazimo u test listu i sa LIST DUGO ulazimo u samu listu u kojoj se mjerne veičine prikazuju sa tačnošću sa tri decimmale i ova mogućnost se koristi u procesu baždarenja brojila. Iz bilo kog režima se izlazi automatski nakon 15 min, ukoliko se u tom vremenu ne pritisne nijedan taster. Ova vrijednost je programabilna.

#### 2.4.2.1 Poruke sa displeja

Za ispravno priključenje brojila na električnu mrežu potrebno je koristi informacije sa displeja brojila. U daljem tekstu navedene su informacije koje prikazuje displej.

## Prisustvo mrežnog napona:

Po pravilu pad napona ispod vrijednosti od 50% naznačenog napona, vrednuje se kao odsustvo odgovarajućeg faznog napona.

#### Indikator L1

Blinkanje indikatora  $\rightarrow$  detekcija pogrešnog smjera toka energije.

#### Indikator I1

Nedostatak indikatora ukazuje na to da je struja ispod vrijednosti Ist.

## Pokazivači smjera energije -P, +P,-Q i +Q

Ativiraju se u skladu sa smjerom protoka energije i ovisno o tipu priključenog potrošača. Pokazivač +P svijetli ako je dolaz faze priključen na priključnicu (klemu) 1, a odlaz na priključnicu (klemu) 3, a postoji određena potrošnja od strane čisto termičkog potroša. U slučaju da su dolaz i odlaz zamjenjeni svijetliće pokazivač -P. Ukoliko potrošač nije čisto termički svijetliće i pokazivači +Q, odnosno -Q ovisno o tipu potrošača i o tome kako su spojeni dolaz i odlaz faze.

## 2.4.2.2 Lista opšteg prikaza

U osnovnom radnom režimu na displeju brojila se prikazuje lista opšteg prikaza podataka koji se očitavaju brojilom, a u skladu sa Tabelom 3. Ova lista se skraćeno zove GDR lista (*engleski: General Display Readout list*). Svaki pojedinačni prikaz se na displeju zadržava 8 sekundi (fabrički podešena opcija). Vrijednost vremena zadržavanja pojedinačnog prikaza na ovom tipu brojila je programibilna i može se mjenjati lokalno ili daljinski koristeći komunikacione kanale u skladu sa EN 62056-46, a prema uputstvu za primjenu Mikrometer aplikacije. Takođe je lista registara koja se prikazuje u ovoj listi fiksna i ne može se mjenjati.

| OBIS   | NAZIV VRIJEDNOSTI KOJA SE PRIKAZUJE                       |     |  |  |
|--------|-----------------------------------------------------------|-----|--|--|
| 0.9.1  | Vrijeme                                                   |     |  |  |
| 0.9.2  | 0.9.2 Datum                                               |     |  |  |
| 1.6.1  | maksimum srednje pozitivne aktivne snage, tarifa T1       | kW  |  |  |
| 1.6.2  | 1.6.2 maksimum srednje pozitivne aktivne snage, tarifa T2 |     |  |  |
| 1.8.1  | 1.8.1 pozitivna aktivna energija, tarifa T1               |     |  |  |
| 1.8.2  | pozitivna aktivna energija, tarifa T2                     | kWh |  |  |
| 15.8.1 | apsolutna aktivna energija (QI+QIV)+(QII+QIII), tarifa T1 | kWh |  |  |
| 15.8.2 | apsolutna aktivna energija (QI+QIV)+(QII+QIII), tarifa T2 | kWh |  |  |

Tabela 2 GDR lista

Slede grafički primjeri kako se neki od navedenih registra GDR liste prikazuju na displeju:

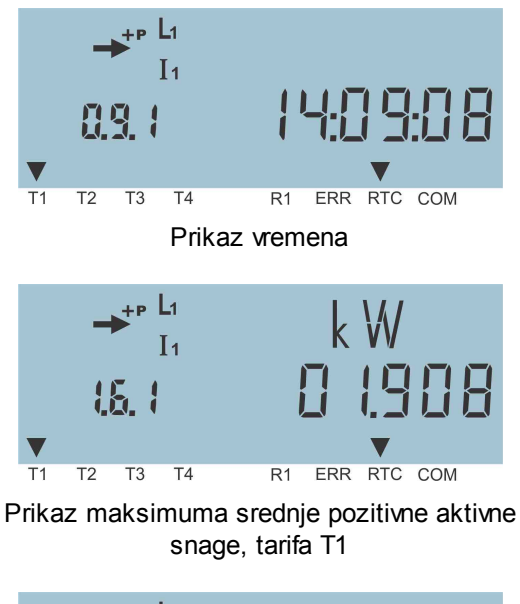

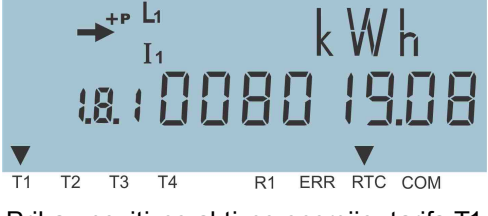

Prikaz pozitivne aktivne energije, tarifa T1

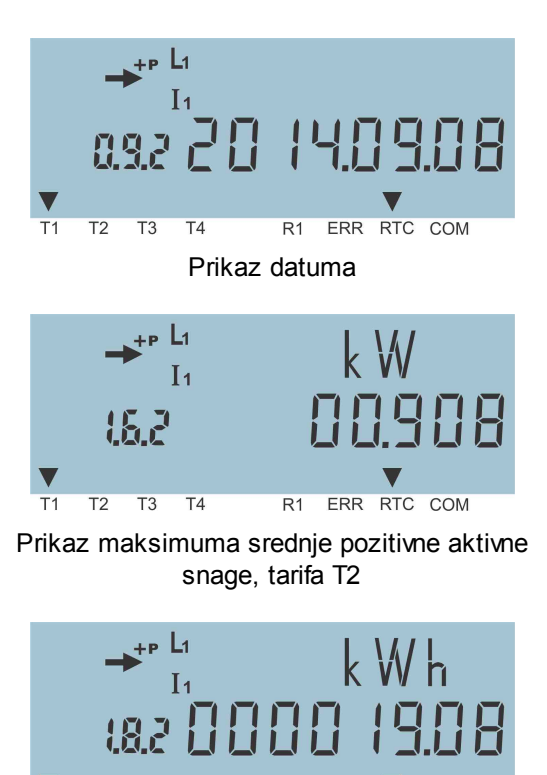

Prikaz pozitivne aktivne energije, tarifa T2

R1 ERR RTC COM

T2 T3

T1

Τ4